# Manuál Klientska zóna

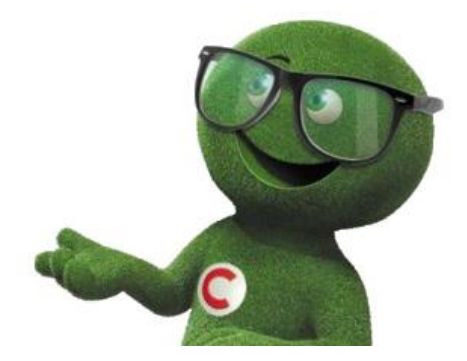

# OBSAH

| ntska zóna                                           | . 3                                                                                                    |
|------------------------------------------------------|----------------------------------------------------------------------------------------------------|
| Registrácia užívateľa do klientskej zóny             | . 3                                                                                                    |
| Prvé prihlásenie užívateľa                           | .4                                                                                                    |
| Vytvorenie užívateľského mena a hesla                | . 6                                                                                                    |
| Źmena hesla do klientskej zóny                       | . 7                                                                                                    |
| Zadanie E-výpisu a SMS notifikácie v klientskej zóne | .9                                                                                                    |
| Prevodný príkaz                                      | 11                                                                                                    |
|                                                      | ntska zóna<br>Registrácia užívateľa do klientskej zóny<br>Prvé prihlásenie užívateľa<br>Vytvorenie užívateľského mena a hesla<br>Zmena hesla do klientskej zóny<br>Zadanie E-výpisu a SMS notifikácie v klientskej zóne<br>Prevodný príkaz |

# Klientska zóna

Klientska zóna je priestor vytvorený špeciálne pre našich klientov, ktorý poskytuje možnosť:

- ♦ skontrolovať si stav svojho úveru
- ♦ zmeniť osobné údaje

## A. Registrácia užívateľa do klientskej zóny

- 1. Registrácia do klientskej zóny Cetelemu sa uskutočňuje cez webovú stránku www.cetelem.sk.
- Po vstupe sa vám zobrazí hlavná stránka Cetelemu (obrázok č. 1), kde v pravom hornom rohu nájdete ikonu "Klientska zóna" (obrázok č.2)

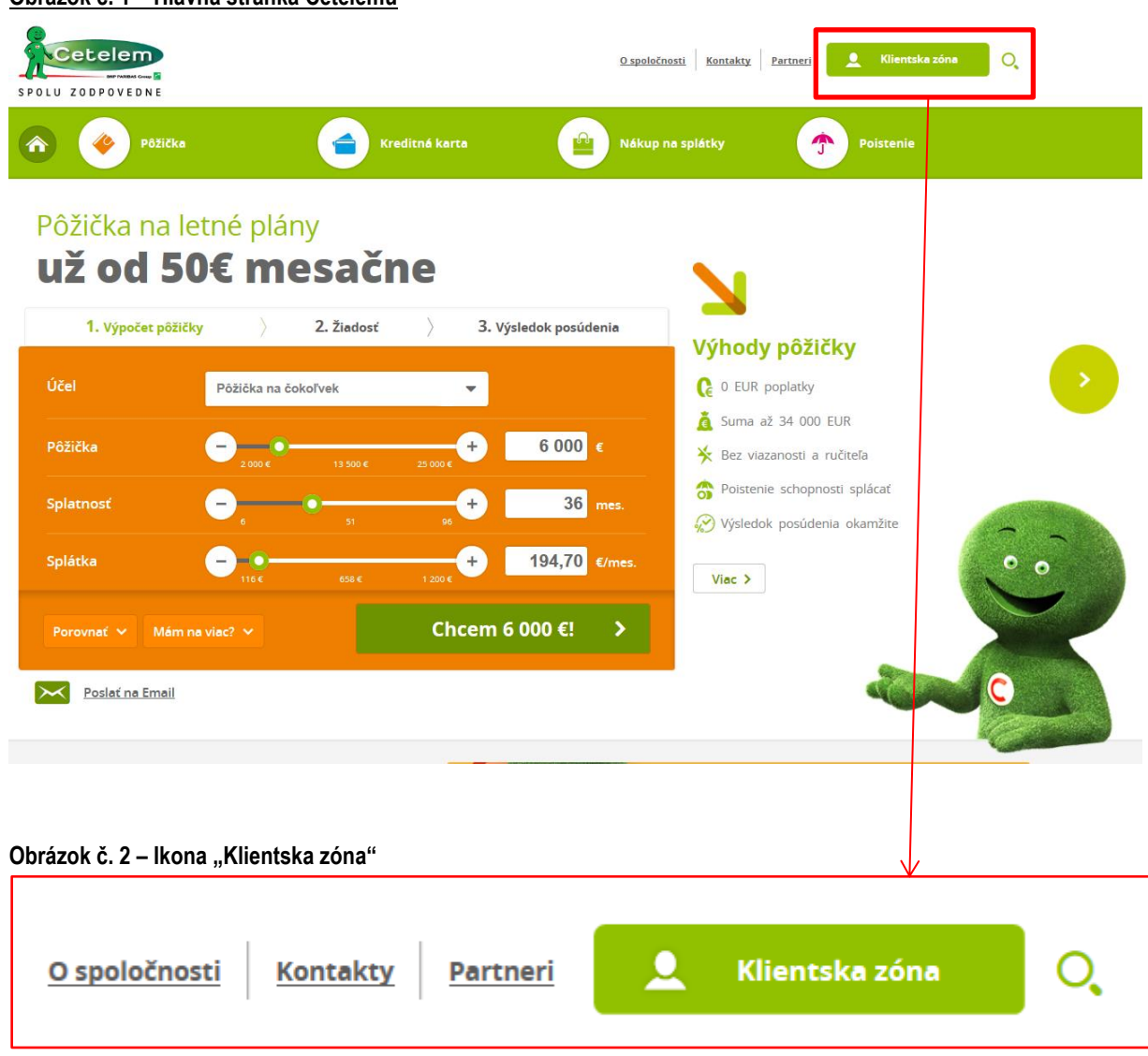

<u> Obrázok č. 1 – Hlavná stránka Cetelemu</u>

3. Registráciu začnete kliknutím na "Registrácia nového užívateľa" (obrázok č. 3)

|   | Klientska zóna<br>SPOLU ZODPOVEDNE                                                 | <u>O spoločnosti</u> Kontakty 🔾<br>🕻 Cetelem.sk                                                                                                    |
|---|------------------------------------------------------------------------------------|----------------------------------------------------------------------------------------------------|
|   | Domov / Prihlásenie do klientskej zóny<br><b>Prihlásenie</b><br>do Klientskej zóny | bed' to                                                                                                    |
| 2 | Meno monika.kemenyova<br>Heslo                                                     | Výhody Klientskej zóny<br>24 hodinový prístup odkiaľkoľvek<br>Okamžitý prehľad o transakciách<br>Jednoduchý prevod hotovosti<br>Elektronické výpisy online<br>Zvýhodnené ponuky pôžičky |
|   | Polia zvýraznené tučným <b>Prihlásiť &gt;</b><br>písmom sú povinné!                | <ul> <li>Možnosť vybaviť všetko z pohodlia domova</li> <li>Viac &gt;</li> </ul>                                                                                                    |
|   | Zabudli ste heslo?     Nová registrácia                                            | _                                                                                                    |

Obrázok č. 3 – Klientska zóna "Registrácia nového užívateľa"

## B. Prvé prihlásenie užívateľa

Pre správnu registráciu je potrebné vyplniť všetky polia:

- Rodné číslo užívateľa je potrebné zadať Vaše rodné číslo
- Identifikačné číslo (číslo úverového prípadu, kreditnej karty alebo variabilný symbol)
- E-mailová adresa zadajte Vašu platnú e-mailovú adresu, na ktorú vám príde overovací e-mail
- Prihlasovacie meno
- Heslo a overenie hesla

|                                                                                        | entska zóna                                                                                                    | <u>O spoločnosti</u>                                                                                                    |
|----------------------------------------------------------------------------------------|----------------------------------------------------------------------------------------------------|----------------------------------------------------------------------------------------------------|
| Domoy / Prihlásenie do kilente                                                         | <u>ikej zóny</u> / Nová registrácia                                                                                             |                                                                                                    |
| Rodné čísl<br>Identifikačné čísl<br>E-ma<br>Prihlasovacie men<br>Hesl<br>Overenie hesl | b     /       b     //       c     //       d     //       d     //       d     //       d     //       d     //       d     // | <ul> <li>Výhody Klientskej zóny</li> <li>24 hodinový prístup odkiaľkoľvek</li> <li>Okamžitý prehľad o transakciách</li> <li>Jednoduchý prevod hotovosti</li> <li>Elektronické výpisy online</li> <li>Zvýhodnené ponuky pôžičky</li> <li>Možnosť vybaviť všetko z pohodlia domova</li> </ul> |
| Polia zvýraznené<br>písmom sú povin                                                    | tučným <b>Pokračova≱</b><br>né!                                                                                                 |                                                                                                    |
| Zabudli ste heslo?                                                                     | <u>Prihlásenie do Klientskej zóny</u>                                                                                           |                                                                                                    |

#### Dôležité informácie:

- Číslo úverového prípadu uvádzajte bez medzier a interpunkčných znakov
- Heslo musí obsahovať: veľké písmeno, číslo a mať minimálne 8 znakov. Povolené znaky: !@#\$%&+\_-.;: (bez medzier). Heslo sa nesmie opakovať s poslednými použitými heslami.
- ♦ Prihlasovacie heslo musí obsahovať minimálne 8 znakov

#### C. Vytvorenie užívateľského mena a hesla

Po prvom prihlásení resp. po overení užívateľa nasleduje zadanie Vášho užívateľského mena a hesla. Tieto údaje budete zadávať pri každom prihlásení do klientskej zóny.

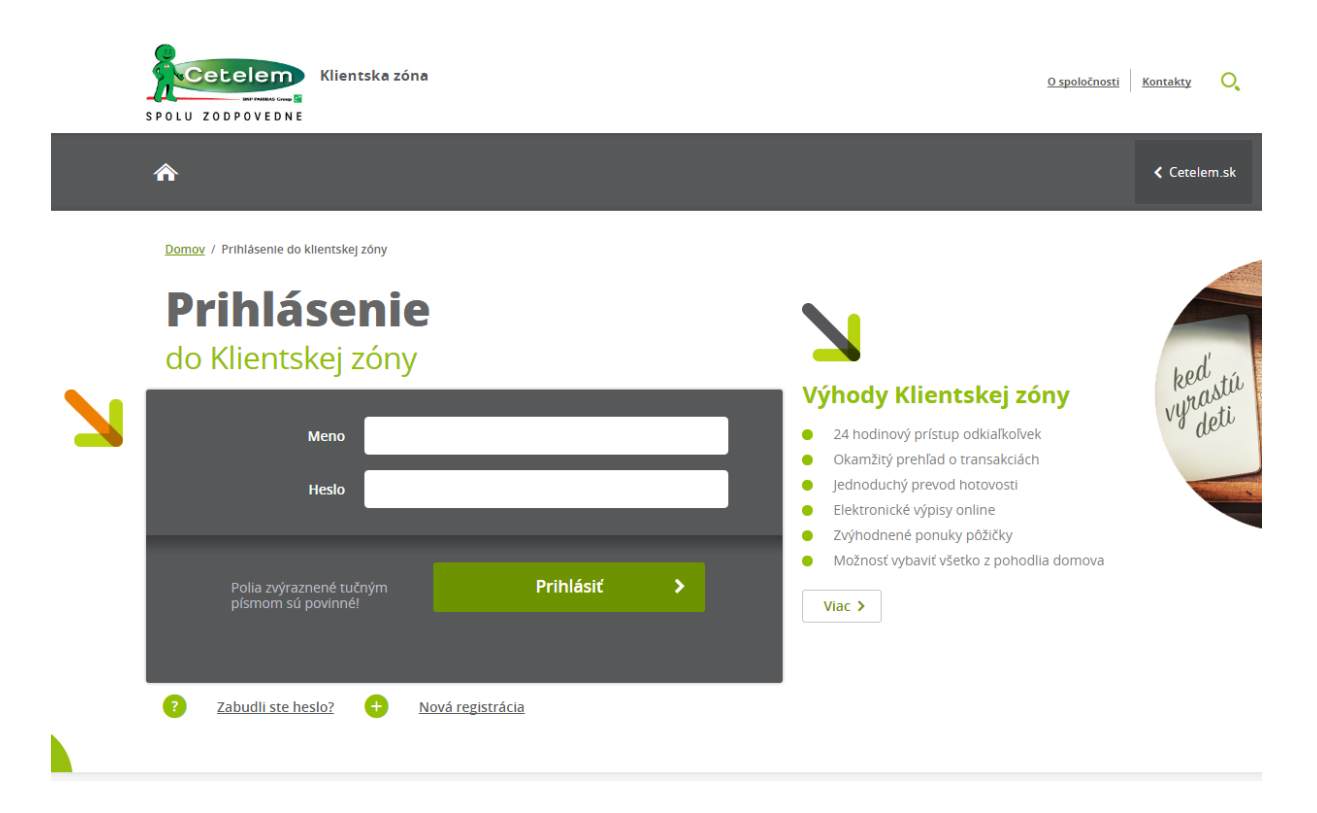

Po zadaní prihlasovacieho mena a hesla kliknite na "Prihlásiť"

V prípade úspešnej registrácia sa Vám zobrazí titulná stránka po prihlásení, kde vidíte všetky svoje produkty. V tejto chvíli došlo k vytvoreniu Vášho účtu v klientskej zóne a Vy môžete využívať všetky výhody klientskej zóny.

V prípade viacnásobného neúspešného pokusu o prihlásenie sa klientovi zobrazí zaškrtávacie pole "Nie som robot", ktoré je potrebné potvrdiť.

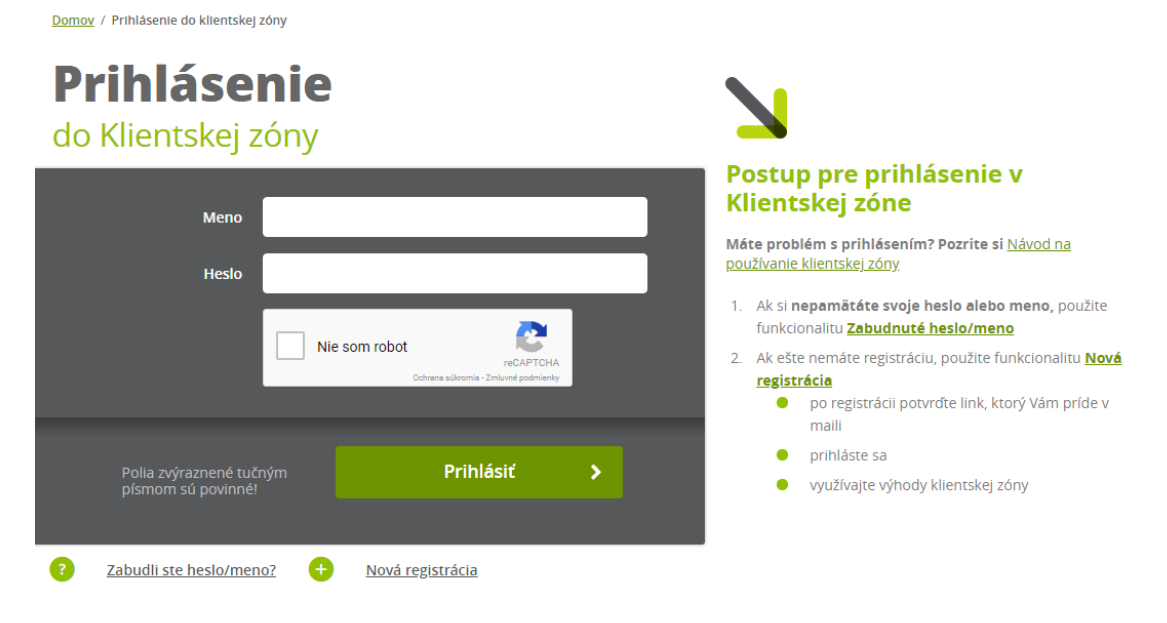

## D. Zmena hesla do klientskej zóny

Zmena hesla do klientskej zóny sa uskutočňuje cez klientsku zónu, ktorá je uvedená v hornej časti obrazovky hlavnej stránky Cetelemu (<u>www.cetelem.sk</u>).

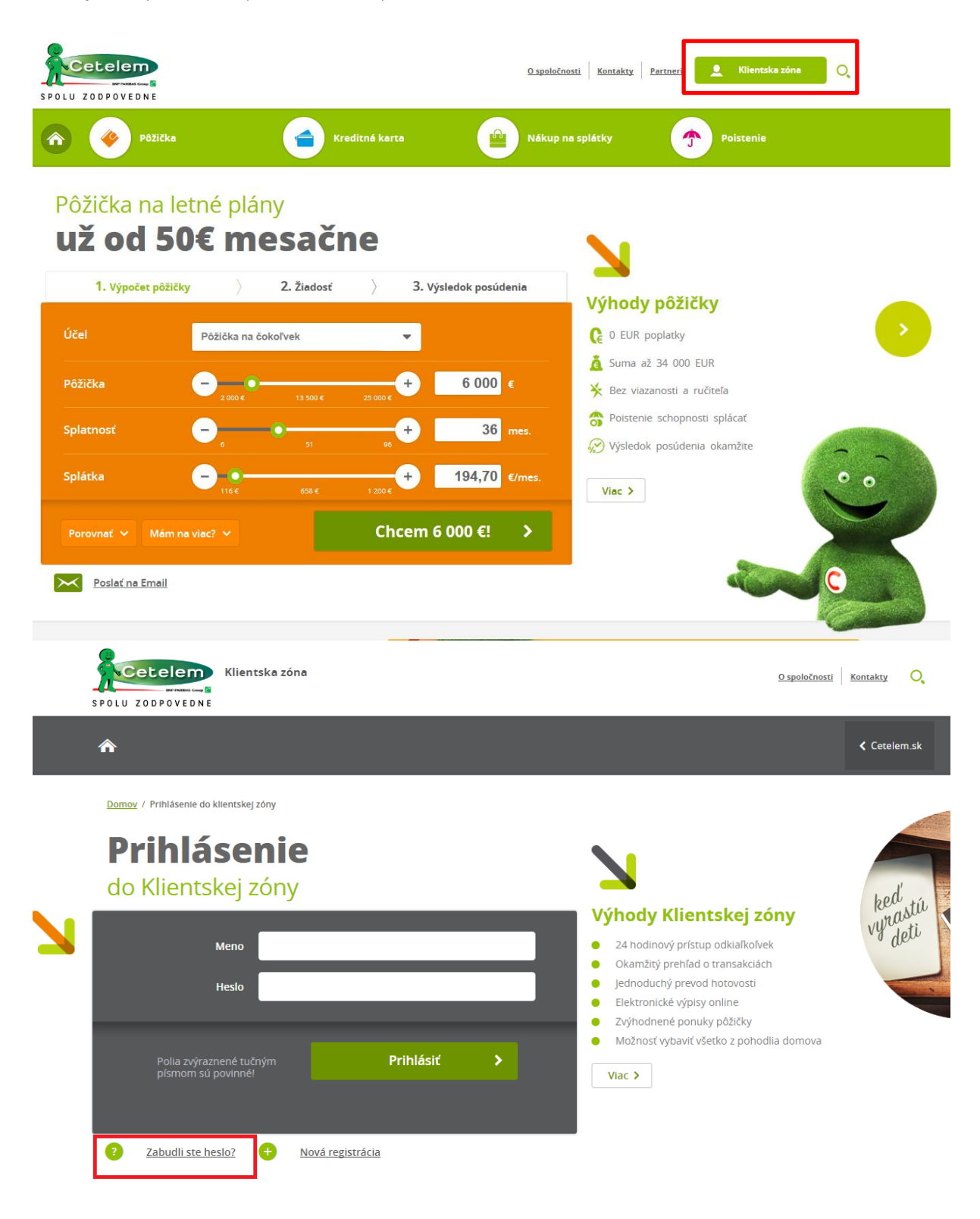

| SPO | Cetelem Klientska zóna<br>UU ZODPOVEDNE                                    | <u>O spoločnosti</u> Kontakty<br><b>K</b> Ceteler                                                                                                    |
|-----|----------------------------------------------------------------------------|----------------------------------------------------------------------------------------------------|
| Þ   | omov / Prihlásenie do klientskej zóny / Zabudnuté hesio<br>Zabudnuté hesio |                                                                                                    |
|     | Rodné číslo     /       Identifikačné číslo     Vyberte       Nové heslo   | Výhody Klientskej zóny         24 hodinový prístup odkiaľkoľvek         Okamžitý prehľad o transakciách         Jednoduchý prevod hotovosti         Elektronické výpisy online         Zvýhodnené ponuky pôžičky         Možnosť vybaviť všetko z pohodlia domova |
|     | Polia zvýraznené tučným <b>Pokračovaž</b><br>písmom sú povinné!            | Viac >                                                                                                    |

Kliknutím na "Zabudnuté heslo" sa vám zobrazí obrazovka, kde je potrebné zadať povinné údaje:

- Rodné číslo
- Identifikačné číslo (číslo úverového prípadu, číslo kreditnej karty alebo variabilný symbol jeden z týchto údajov)
- Nové heslo zadáte nové heslo. Pre väčšiu ochranu Vašich údajov nepoužívajte krstné meno, Váš dátum narodenia, ani ľahko uhádnuteľné mená. Heslo musí obsahovať: veľké písmeno, číslo a mať minimálne 8 znakov. Povolené znaky: !@#\$%&+\_-.;: (bez medzier). Heslo sa nesmie opakovať s poslednými použitými heslami.
- Nové heslo (zopakovať) potvrdíte nového heslo

Vyplnením všetkých údajov a následnom kliknutí na "**Pokračovat**" dôjde k zmene Vášho hesla pre prihlásenie do klientskej zóny.

# E. Zadanie E-výpisu a SMS notifikácie v klientskej zóne

Podmienkou zadania e-výpisu a SMS notifikácie v klientskej zóne je vytvorená registrácia v klientskej zóne. V prípade, že ste sa ešte neregistrovali, prejdite na bod "Registrácia klienta do klientskej zóny".

Po prihlásení sa do klientskej zóny sa zobrazí v ľavej časti obrazovky položka "Nastavenia", pod ktorou sa nachádza položka "Notifikácie ku karte".

| Žiadosť o kreditnú kartu |  |
|--------------------------|--|
| Stav žiadosti karta      |  |
| Časté otázky             |  |
| Kontakty                 |  |

#### Nastavenia

| Notifikácie ku karte |  |
|----------------------|--|
| Osobné údaje         |  |
| Zmena hesla          |  |
| Moje názvy produktov |  |

| SPOLU ZODPOVEDNE                                    |                                                                                                    | Prinlasenie: 29. 11. 2016 15:04:03                                                                                                    |  |  |
|-----------------------------------------------------|----------------------------------------------------------------------------------------------------|----------------------------------------------------------------------------------------------------|--|--|
| r 🥐 Pôžička 🗧                                       | Kreditná karta 😐 Nákup na splátky 😚                                                                                                    | Poistenie Cetelem.sk                                                                                                    |  |  |
| Stav žiadosti pôžička                               | Klientska zóna / Nastavenia / Notifikácie ku karte                                                                                                   | ÷                                                                                                    |  |  |
| Stav žiadosti karta                                 | Notifikácie ku karte                                                                                                    |                                                                                                    |  |  |
| Časté otázky                                        | Na tomto mieste si môžete zvoliť:                                                                                                    |                                                                                                    |  |  |
| Kontakty                                            | <ul> <li>zasielanie SMS notifikácií o uskutočnených transakciách na vaš</li> </ul>                                                                   | ich kreditných kartách                                                                                                    |  |  |
| Nastavenia                                          | <ul> <li>eVýpis s e-mail notifikáciou a súčasne zrušenie zasielania papi<br/>poštovú adresu.</li> </ul>                                              | <ul> <li>eVýpis s e-mail notifikáciou a súčasne zrušenie zasielania papierového výpisu z kreditnej karty na vašu<br/>poštovú adresu.</li> </ul> |  |  |
| Notifikácie ku karte                                | <ul> <li>Uskutočnené zmeny platia od začlatku najbližšieho kalendárneho me<br/>notifikáciách. Služba zasielania notifikácií je bezplatná.</li> </ul> | esiaca po uskutočnení zmien v                                                                                                    |  |  |
| Osobné údaje<br>Zmena hesla<br>Moje názvy produktov | Číslo karty C<br>SMS notifikácia<br>Mobil pre SMS<br>notifikácia<br>Emailová notifikácia<br>E-mail                                                   | íslo úveru                                                                                                    |  |  |
|                                                     | 0                                                                                                    | doslať <b>&gt;</b>                                                                                                    |  |  |

#### Kliknutím na "**Notifikácie ku karte**" sa Vám zobrazí nasledovná obrazovka:

- Pre správne zadanie E-výpisu je potrebné vyplniť do príslušnej kolónky Vašu e-mailovú adresu
- V prípade, že si želáte zasielať SMS správy o pohyboch na Vašej kreditnej karte na Váš mobilný telefón, zadajte mobilné číslo v predpísanom tvare, na ktoré budú správy zasielané.
- Nastavenie E-výpisu / SMS notifikácie potvrdíte kliknutím na "Odoslat".

#### F. Prevodný príkaz

#### Prevodný príkaz cez klientsku zónu môžete zrealizovať na akýkoľvek slovenský bankový účet.

Prevodný príkaz viete zadať po prihlásení sa do klientskej zóny, otvorení detailu Kreditnej karty, kde si v ľavom menu vyberiete záložku "**Príkaz na úhradu**"

Vaše financie budú na účet príjemcu pripísané nasledujúci pracovný deň. (v prípade, že ste prevodný príkaz zadali počas pracovných dní do 18:00)

#### Informácie o kartách

| Moja kreditná karta 1                                                      |   |
|----------------------------------------------------------------------------|---|
| Detail kreditnej karty                                                     |   |
| História pohybov                                                           |   |
| Výpis kreditnej karty                                                      |   |
| Príkaz na úhradu                                                           | • |
|                                                                            |   |
| Prevod na Váš účet                                                         |   |
| Prevod na Váš účet<br>Informácia o splátke                                 |   |
| Prevod na Váš účet<br>Informácia o splátke<br>Zmena výšky mesačnej splátky |   |

#### Zadanie príkazu na úhradu – povinné údaje

| IBAN                 | SK000000000000000000000000000000000000 |
|----------------------|----------------------------------------|
| Suma                 | v EUR                                  |
| Variabilný symbol    |                                        |
| Špecifický symbol    |                                        |
| Konštantný symbol    |                                        |
| Referencia platiteľa |                                        |
| Správa pre príjemcu  |                                        |
| Meno/Názov príjemcu  |                                        |
| Dátum splatnosti     | 20.09.2018                             |
| Účel platby          | Vyberte 🗸                              |
|                      | Odoslať >                              |

Polia zvýraznené tučným písmom sú povinné!

Povinné polia:

- IBAN: zadajte číslo bankového účtu v IBAN tvare (prevod môžete zadať na slovenské bankové účty)
- SUMA: zadajte sumu v EUR (desatinné miesta oddelíte čiarkou)
- \* Meno/Názov príjemcu: uveďte Vaše pomenovanie príjemcu
- Účel platby: vyberte z predvolených možností

Ostatné polia nie sú povinné.

Po vyplnení a odoslaní "Príkazu na úhradu" Vám bude doručená SMS správna s notifikačným kódom. Notifikačný kód je potrebné zadať pre dokončenie a spracovanie Vášho príkazu na úhradu.

Správnosť Vášho kontaktného telefónneho čísla si, prosím, skontrolujte v záložke "Osobné údaje" – Email a telefonický kontakt - Mobil

| Osobné údaje 🔹 🕨 🕨                                                               | Osobné Informácie             |         |
|----------------------------------------------------------------------------------|-------------------------------|---------|
| Súhlasy                                                                          | Priblacovacio mono            |         |
| Zmena hesla                                                                      | Printasovacie meno            |         |
| Moje názvy produktov                                                             | Meno                          |         |
|                                                                                  | Priezvisko                    |         |
|                                                                                  | Číslo občianskeho<br>preukazu |         |
| V pripade nesprávne zadaného                                                     | Email a telefonický k         | tontakt |
| teletónneho čísla, vyplňte<br>správne telefónne číslo, alebo<br>volajte na *2222 | E-mail                        |         |
|                                                                                  | Mobil                         | +421    |
|                                                                                  | Telefón                       | +421 xx |